# VAILLANT GROUP

### SAP Ariba STS Guide SAP Ariba User Mantaince

Supplier trainig Guide

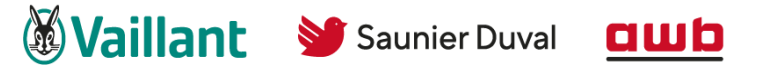

Bulex DemirDöküm glow #worm

**₩worm W** Hermann Saunier Duval

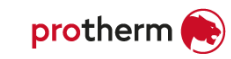

#### As an account administrator you can create additional users and roles 1/2

<u>The account administrator of</u> <u>your SAP Business Network account is</u> <u>usually the person who created</u> <u>the account.</u> You can delegate the administrator responsibility to one person in your company

- 1 From the home screen click on the icon with your name abbreviation
- <sup>2</sup> Choose **settings** from navigation bar
- 3 Choose **users** in the new opened navigation bar

The account settings window opened (next slide)

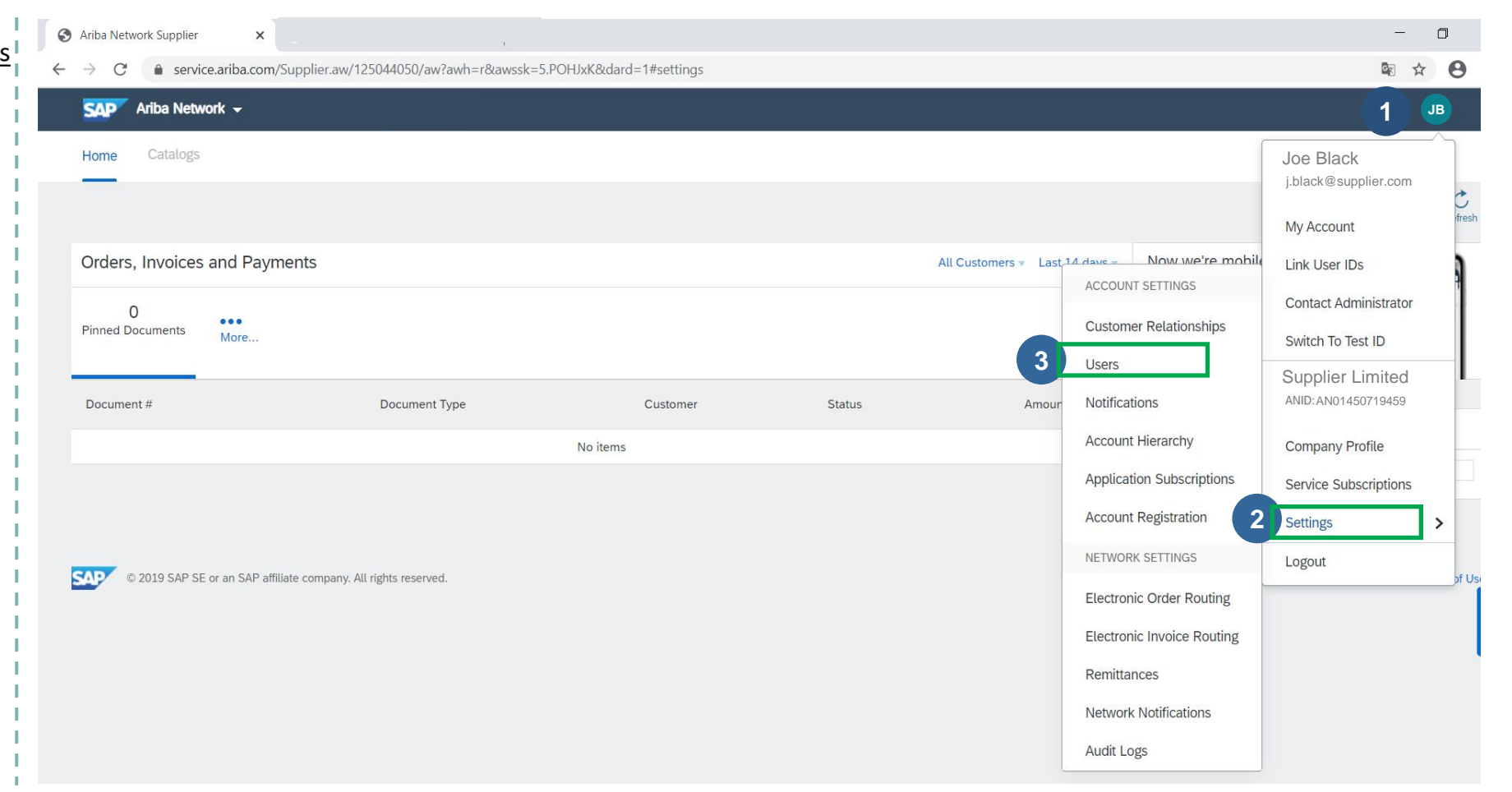

#### As an account administrator you can create additional users and roles 2/2

In the account settings two tabs to manage the user settings are available

1 Manage Roles Via a click on the "+" 2 you create specific roles for each different activity users may perform on SAP Business Network.

3 Mana

Manage Users

Via a click on tab manage users you have the equal view, via a click on the "+" you can add new users

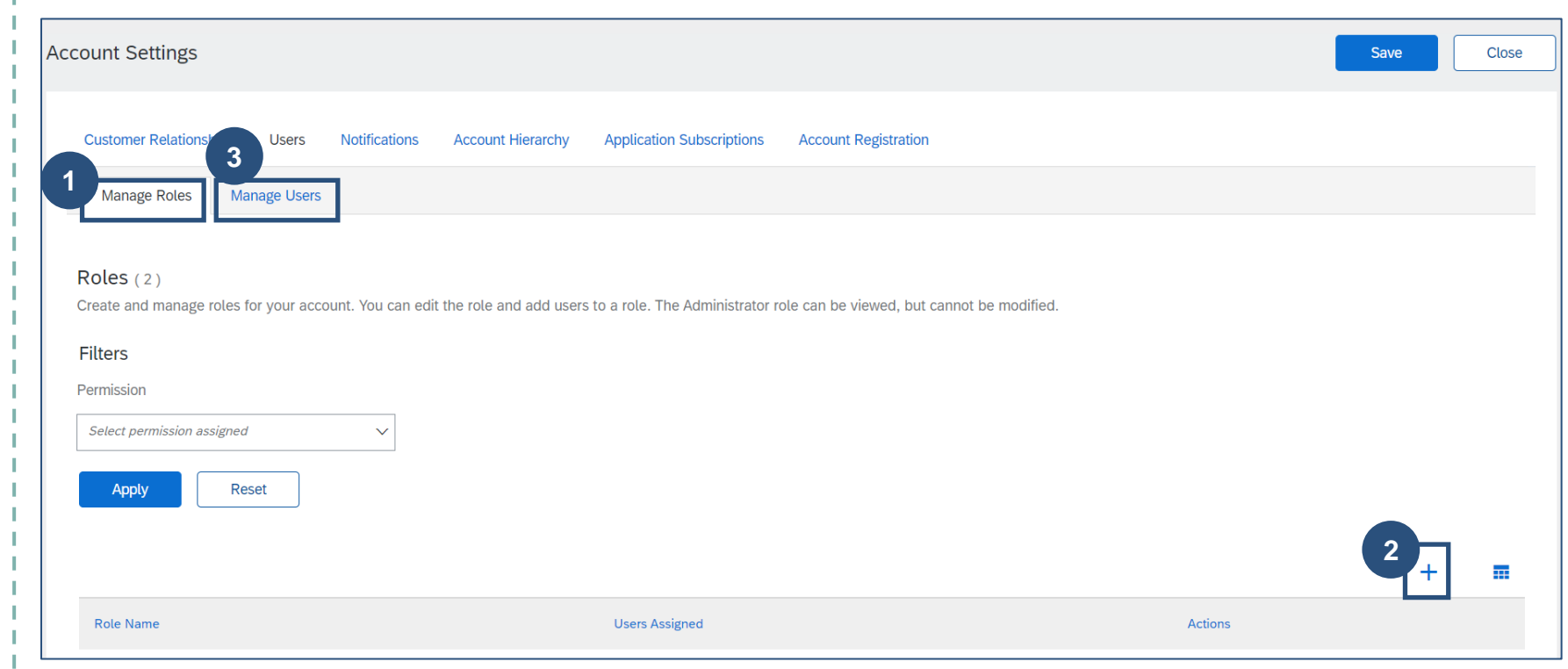

#### Manage roles - new role configuration

- 1 Give a name for the new role (e.g., Sales or order dispatcher)
- Choose from the list relevant permissions for this role. Acess
   Proposals and Contracts permission is mandatory to see and work with the workbench
- 3 If you already set up users, you can assign the role to the user
- 4 Click save and the new role is set up for your account

| Indicate    | s a required field                               |                                                                                                    |                                               |                                                           |                                                                             |
|-------------|--------------------------------------------------|----------------------------------------------------------------------------------------------------|-----------------------------------------------|-----------------------------------------------------------|-----------------------------------------------------------------------------|
| lew Ro      | le Information                                   |                                                                                                    |                                               |                                                           |                                                                             |
| ermiss      | Descrip                                          | me:* New Role Describe role ion:                                                                                                |                                               |                                                           |                                                                             |
| ch role mus | st have at least one nermission                  |                                                                                                    |                                               |                                                           |                                                                             |
|             | a nare at coact one permanent                    |                                                                                                    |                                               |                                                           | Page 1                                                                      |
|             | Permission 1                                     | Description 1                                                                                                    |                                               |                                                           |                                                                             |
| ✓           | Access Proposals and Contracts                   | View your organization's Ariba Sourcing events and Ariba Contract M<br>they can view or participate in events or contract tasks | anagement contracts, documents, and tasks. Th | is permission grants access to the Proposals and Contract | ts properties. Individual users must be approved by Ariba Sourcing buyers b |
|             | API Development Access                           | Access to API development using the SAP Ariba developer portal.                                                                 |                                               |                                                           |                                                                             |
| 2           | Archive Access                                   | View and search archived items                                                                                                  |                                               |                                                           |                                                                             |
|             | Catalog Account Executive                        | Access to manage price file upload and customer specific catalog up                                                             | load                                          |                                                           |                                                                             |
|             | Catalog Content Manager                          | Access to manage master content upload, price file upload and custo                                                             | omer specific catalog upload                  |                                                           |                                                                             |
|             | Catalog Management                               | Set up and manage catalog-related activities                                                                                    |                                               |                                                           |                                                                             |
|             | Cloud Integration Gateway Access                 | View and search projects on the Ariba Integration Gateway                                                                       |                                               |                                                           |                                                                             |
|             | Cloud Integration Gateway Configuration          | Create, modify, and maintain projects on the Ariba Integration Gatew                                                            | ау                                            |                                                           |                                                                             |
|             | Company Data Deletion Configuration              | Access to company data config                                                                                                   |                                               |                                                           |                                                                             |
|             | Company Information                              | Review and update company profile information                                                                                   |                                               |                                                           |                                                                             |
|             | Component planning collaboration                 | Permission to view Component planning collaboration Tile in Workbe                                                              | nch                                           |                                                           |                                                                             |
|             | Contact Administration                           | Maintain information for account contact personnel                                                                              |                                               |                                                           |                                                                             |
|             | Contract Access                                  | View contracts and generate invoices, as supported by customers (re                                                             | equires Inbox Access)                         |                                                           |                                                                             |
|             | Create and manage postings on Ariba<br>Discovery | Create postings on Ariba Discovery                                                                                              |                                               |                                                           |                                                                             |
| ssign L     | Jsers (0)                                        |                                                                                                    |                                               |                                                           |                                                                             |
|             | sers to this role.                               |                                                                                                    |                                               |                                                           |                                                                             |
| 3           |                                                  |                                                                                                    |                                               |                                                           |                                                                             |

#### Manage users - new user configuration

- 1 Insert new user information in all fields (fields with an asterisk are mandatory)
- Assign the prior defined role to the new user by clicking the box
- 3 Assign the new user to customers (standard setting is all customers)
- 4 Click **done** and the user is set up for your account
  - Ariba will send an email with a temporary password to the address provided for the new user

| New User Information                                            |                                                                                                    |
|-----------------------------------------------------------------|----------------------------------------------------------------------------------------------------|
|                                                                 | 1 Username: *                                                                                                    |
|                                                                 | Email Address: *                                                                                                    |
|                                                                 | First Name: *                                                                                                    |
|                                                                 | Last Name: *                                                                                                    |
|                                                                 | Do not allow the user to resend invoices to the buyer's account.                                                                                                    |
|                                                                 | This user is the Ariba Discovery Contact                                                                                                    |
|                                                                 | Limited access                                                                                                    |
|                                                                 | Country Area Number                                                                                                    |
|                                                                 | Office Phone: USA1 V                                                                                                    |
|                                                                 | Office Phone:     USA1 v                                                                                                    |
| 2 Assignment                                                    | Office Phone:     USA1 v                                                                                                    |
| 2 Assignment                                                    | Office Phone:                                                                                                    |
| Assignment<br>Name<br>Order Dispatcher                          | Office Phone: USA1 V C                                                                                                    |
| 2 Assignment<br>Name<br>Order Dispatcher                        | Office Phone:                                                                                                    |
| 2 Assignment<br>Name<br>Order Dispatcher<br>Customer Assignment |                                                                                                    |
| 2 Assignment<br>Name<br>Order Dispatcher<br>Customer Assignment | Office Phone: USA1 V Customers                                                                                                    |
| 2 Assignment<br>Name<br>Order Dispatcher<br>Customer Assignment | Office Phone: USA1 V Customers                                                                                                    |
| 2 Assignment<br>Name<br>Order Dispatcher<br>Customer Assignment | Office Phone: USA1 V Customers  edge that you have authority to allow transfer of this personal data to Ariba for processing in the Ariba systems (hosted in various data centers globally) in accordance with the SAP Ariba Privacy Statement, the service agreement beth |

## Support

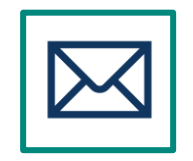

#### Vaillant Group Strategic Sourcing Process Support

- Business-Related Questions
- Email: Ariba.StrategicSourcing@vaillant-group.com